# Use EMS in Microsoft Edge with IE Mode

#### **Background Information**

Microsoft is retiring the Internet Explorer (IE) and it will go out of support on June 15, 2022 [<u>Reference</u>]. **Microsoft Edge** is the one announced to provide backward compatibility of IE, but there are some steps to enable the tools in order to use EMS.

#### **Check Microsoft Edge version**

Turn on the Microsoft Edge app and then check its version. The following method works with Version 92 or later.

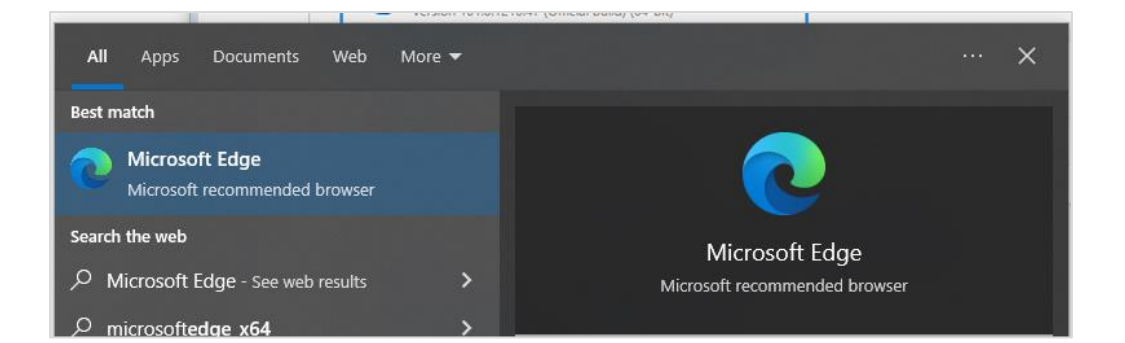

| +          |                                                                                                    |                                       | - 0          |
|------------|----------------------------------------------------------------------------------------------------|---------------------------------------|--------------|
| ettings/he | p                                                                                                    | New tab                               | Ctrl+T       |
|            |                                                                                                    | New window                            | Ctrl+N       |
|            | About                                                                                                    | S New InPrivate window                | Ctrl+Shift+N |
|            | Microsoft Edge                                                                                                    | Zoom —                                | 100% + 27    |
|            | - ressent reserve fermal early                                                                                                 | ∱≡ Favorites                          | Ctrl+Shift+O |
|            | Microsoft Edge is up to date.                                                                                                  | Collections                           | Ctrl+Shift+Y |
|            |                                                                                                    | 3 History                             | Ctrl+H       |
|            | Download Updates over metered connections                                                                                      | $\downarrow$ Downloads                | Ctrl+J       |
|            | Automatically download updates over metered networks (for example, cellular network) and apply them on browser resta<br>apply. | ar 🗄 Apps                             | >            |
|            |                                                                                                    | C Extensions                          |              |
|            | This browser is made possible by the Chromium open source project and other open source software.                              | 😵 Performance                         |              |
|            | Microsoft Edge                                                                                                    | Print                                 | Ctrl+P       |
|            | © 2022 Microsoft Corporation. All rights reserved.                                                                             | Web capture                           | Ctrl+Shift+S |
|            | Terms of use - Privacy statement - Microsoft services agreement                                                                | 🖄 Share                               |              |
|            |                                                                                                    | දී) Find on page                      | Ctrl+F       |
|            | Microsoft Edge Insider                                                                                                    | A <sup>N</sup> Read aloud             | Ctrl+Shift+U |
|            | See what's coming up next! Download any Microsoft Edge O Help F1                                                               | Reload in Internet Explorer mode      |              |
|            | P Send feedback Alt+Shift+                                                                                                    | More tools                            | >            |
|            | Be one of the first to see what's new A Report upsafe site                                                                     | Settings                              |              |
|            | Try out the new features in Microsoft Edge before th                                                                           | <ol> <li>Help and feedback</li> </ol> | >            |
|            | /> What's new and tips                                                                                                    |                                       |              |
|            | About Microsoft Edge                                                                                                    | Close Microsoft Edge                  |              |

## Enable IE Mode in Microsoft Edge

- 1. Open Microsoft Edge and go to setting page directly with this link: <u>edge://settings/defaultBrowser</u>
- Navigate to the Default browser > Allow sites to be reloaded in Internet Explorer mode
   Change the setting to Allow
   Restart Microsoft Edge

| $\leftarrow \rightarrow$ C <b>Q</b> Edge | lge://settings/defaultBrowser                                                                                             | έð                                                                                         | G           | ß                     | £≣     | œ         | ۲    |  |
|------------------------------------------|----------------------------------------------------------------------------------------------------|--------------------------------------------------------------------------------------------|-------------|-----------------------|--------|-----------|------|--|
| Settings                                 | Default browser                                                                                                    |                                                                                            |             |                       |        |           |      |  |
| Q Search settings                        | Make Microsoft Edge your default browser                                                                                  |                                                                                            |             |                       | N      | /lake def | ault |  |
| Profiles                                 |                                                                                                    |                                                                                            |             |                       |        |           |      |  |
| Privacy, search, and serv                | 25                                                                                                    |                                                                                            |             |                       |        |           |      |  |
| Appearance                               | Internet Explorer compatibility                                                                                           |                                                                                            |             |                       |        |           |      |  |
| 🖾 Start, home, and new ta                |                                                                                                    | ( Incomental                                                                               |             | anti (Promondari) a s |        |           |      |  |
| 🖻 Share, copy and paste                  | Let Internet Explorer open sites in Microsoft Edge (7)                                                                    | Let Internet Explorer open sites in Microsoft Edge ⑦ Incompatible sites only (Recommended) |             |                       |        |           |      |  |
| 🛱 Cookies and site permis                | ins Microsoft Edge                                                                                                    |                                                                                            |             |                       |        |           |      |  |
| Default browser                          |                                                                                                    |                                                                                            |             |                       | -      |           | _    |  |
| <u>↓</u> Downloads                       | Allow sites to be reloaded in Internet Explorer mode 💿                                                                    |                                                                                            |             |                       | Ĩ      | Allow     | ~    |  |
| 參 Family safety                          | When browsing in Microsoft Edge, if a site requires Internet Explorer for compatibility, y                                | you can choose to                                                                          | o reload it | t in Interr           | set    |           | _    |  |
| At Languages                             | Explorer mode                                                                                                    |                                                                                            |             |                       |        |           |      |  |
| Printers                                 | Internet Explorer mode pages                                                                                              |                                                                                            |             |                       |        | 1         | Add  |  |
| System and performanc                    | These pages will open in Internet Explorer mode for 30 days from the date you add the<br>Internet Explorer mode list yet. | page. No pages                                                                             | have bee    | n added               | to the |           |      |  |
| Reset settings                           |                                                                                                    |                                                                                            |             |                       |        |           |      |  |
| D Dhone and other device                 |                                                                                                    |                                                                                            |             |                       |        |           |      |  |

### View EMS in IE mode

Open a new tab and go to the EMS, the alert "Please use Internet Explorer to login EMS system" still there because by default it won't use IE mode to load a page.

| s | × 👫 Messe Frankf                  | urt Exhibition Mana 🗙 🕂                                                               |   |    |   |       |
|---|-----------------------------------|---------------------------------------------------------------------------------------|---|----|---|-------|
|   | https://portal.messefrankfurt.com | n.hk/services/core/                                                                   | A | τõ | Θ | 3   € |
|   |                                   | portal.messefrankfurt.com.hk says Please use Internet Explorer to login EMS system OK |   |    |   |       |

There are two method to refresh the page with Internet Explorer mode:

1. Go to "..." and select Reload in Internet Explorer mode

| × 🗅 Messe Frankfurt Exhibition Mana × +             |                                  | - 0 X        |
|-----------------------------------------------------|----------------------------------|--------------|
| https://portal.messefrankfurt.com.hk/services/core/ | A to O C t                       | · · · ·      |
|                                                     | New tab                          | Ctrl+T       |
|                                                     | New window                       | Ctrl+N       |
|                                                     | Ce New InPrivate window          | Ctrl+Shift+N |
|                                                     | Zoom —                           | 100% + 2     |
|                                                     | ∑ = Favorites                    | Ctrl+Shift+O |
|                                                     | Collections                      | Ctrl+Shift+Y |
|                                                     | History                          | Ctrl+H       |
|                                                     | ↓ Downloads                      | Ctrl+J       |
|                                                     | B Apps                           | >            |
| až                                                  | C Extensions                     |              |
| messe t                                             | Performance                      |              |
| Exhibition Management Sy                            | Print                            | Ctrl+P       |
| Login ID :                                          | 🚱 Web capture                    | Ctrl+Shift+S |
| Password :                                          | 🖻 Share                          |              |
|                                                     | 🖏 Find on page                   | Ctrl+F       |
|                                                     | A <sup>N</sup> Read aloud        | Ctrl+Shift+U |
|                                                     | Reload in Internet Explorer mode |              |
|                                                     | More tools                       | >            |
|                                                     | 없 Settings                       |              |
|                                                     | Help and feedback                | >            |
|                                                     | Close Microsoft Edge             |              |
|                                                     |                                  | _            |

| 2. | Right click on a tab | and choose | Reload tab in | Internet Ex | plorer mode |
|----|----------------------|------------|---------------|-------------|-------------|
|    |                      |            |               |             |             |

| Messe Frankfurt E                       |    | Now tab                              | Ctrl+T       |                                                    |
|-----------------------------------------|----|--------------------------------------|--------------|----------------------------------------------------|
| $\leftarrow$ $\rightarrow$ C $\bigcirc$ |    | Add tab to new group                 |              |                                                    |
|                                         | С  | Refresh                              | Ctrl+R       | 2                                                  |
|                                         | þ  | Reload tab in Internet Explorer mode |              | he EMS System with Internet Explorer, below are th |
|                                         | C  | Duplicate tab                        | Ctrl+Shift+K | $_{2}$ Frankfurt Exhibiti $	imes$ $+$ $	imes$      |
|                                         |    | Move tab to new window               |              |                                                    |
|                                         | ☆  | Pin tab                              |              |                                                    |
|                                         | ⊲× | Mute tab                             | Ctrl+M       |                                                    |
|                                         | ×  | Close tab                            | Ctrl+W       |                                                    |
|                                         |    | Close other tabs                     |              |                                                    |

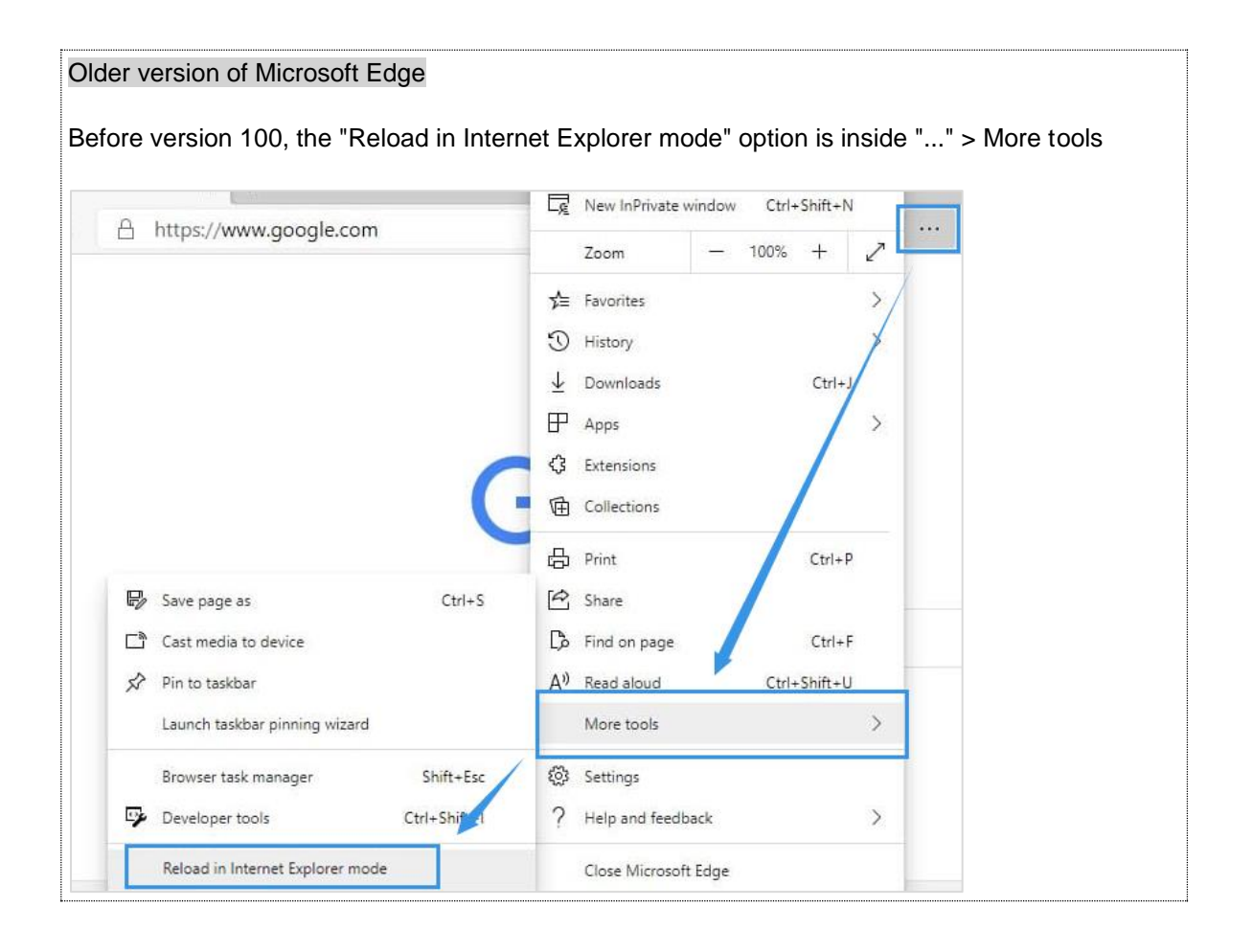

Once the page is reloaded, you can add the IE mode shortcut to the toolbar.

| 🗖   🕄 Settings                           | _             | ×            | Messe Frankfurt Ex      | hibition Mana  | × +                  |               |       |            |          |      |           |         |              | -   |
|------------------------------------------|---------------|--------------|-------------------------|----------------|----------------------|---------------|-------|------------|----------|------|-----------|---------|--------------|-----|
| $\leftarrow \  \   \rightarrow \  \   G$ | <u>6</u> 👌    | https://por  | tal.messefrankfurt.co   | om.hk/services | s/core/exhibition_s  | earching.aspx |       |            |          | ô    | 0         | 3       | £≡           | Ē   |
| You're in Internet Explo                 | orer mode. Mo | st pages wor | k better in Microsoft E | idge. O        | pen in Microsoft Edg | eShow in too  | lbar  |            |          |      |           |         |              | Lei |
|                                          | Exhibi        | tion M       | anagement               | t Systerr      | ו                    |               |       |            | 4        | 'n   | nesse     | frank   | cfurt        |     |
|                                          |               |              |                         |                |                      |               |       |            |          |      | Stanle    | y Leung | ) <b>-</b> 🕡 |     |
|                                          | Search Exhib  | ition        |                         |                |                      |               |       |            |          |      |           |         |              |     |
|                                          | Exhibition na | ame / code:  |                         | Brand:         | ** Please select *   | •             |       | ~          | Year:    |      |           |         |              |     |
|                                          | Status:       |              | Active Closed           | Date:          | 2022-02-19           |               | Clear |            | Туре:    | ** P | lease sel | lect ** | $\checkmark$ |     |
|                                          |               |              |                         |                |                      |               |       |            |          |      |           | Sei     | arch         |     |
|                                          | Code          | Name         |                         |                |                      | Owner         | Year  | Start Date | Close Da | ate  |           |         |              |     |

You can also save this page to open in IE mode next time.

| Ø Messe Fran      | nkfurt Exhibition Mana 🗙 🕂                                                                                                    |                              |
|-------------------|----------------------------------------------------------------------------------------------------|------------------------------|
| $\rightarrow \ G$ | https://portal.messefrankfurt.com.hk/serv                                                                                                    | ices/core/                   |
|                   | This page is open in Internet Explorer ×<br>mode                                                                                                    |                              |
|                   | Most pages work better in Microsoft Edge. For<br>security reasons, we recommend you leave this mode<br>as soon as you're done browsing this page.<br>Learn more |                              |
|                   | Open this page in Internet Explorer mode next time                                                                                                    |                              |
|                   | Manage Done                                                                                                    |                              |
|                   | Compatibility Mode: IE7                                                                                                    |                              |
|                   | Zone: Internet                                                                                                    | messe frankfurt              |
|                   |                                                                                                    | Exhibition Management System |
|                   |                                                                                                    | Login ID : Password :        |
|                   |                                                                                                    | Login                        |